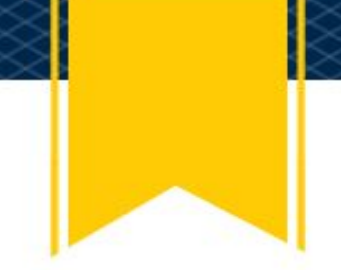

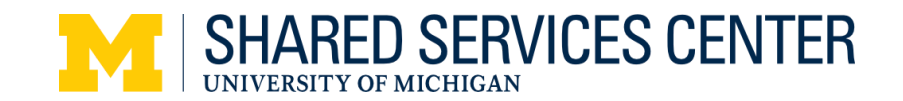

Instructions for SOA eForm for External Hosting ShortCode greater than \$75

## Need help?

Contact Reconciliations 734-615-2000 press 3, press 1 soareconciliation@umich.edu M-F, 8:00AM-5:00PM

## Step 1: Select the type of support

- ★ Select type of support ?
  - PO Voucher Between \$1,500 and \$10,000
- External Hosting ShortCode greater than \$75

## Step 2: Complete the eForm fields

| ★ ShortCode ⑦                                                                                                    |                            |
|----------------------------------------------------------------------------------------------------|----------------------------|
| 123456                                                                                                    |                            |
| ★ Dollar amount ⑦                                                                                                    |                            |
| 123.45                                                                                                    |                            |
| Supplier                                                                                                    |                            |
| Panera                                                                                                    |                            |
| City, State                                                                                                    |                            |
| Ann Arbor, MI                                                                                                    |                            |
| Event Date                                                                                                    |                            |
|                                                                                                    |                            |
| 2019-07-09                                                                                                    | e hosting expense) (?)     |
| 2019-07-09<br>* Approver (the individual that approved th<br>Kate Barker<br>* Business purpose (?)                                                                                                    | 键<br>ie hosting expense) ⑦ |
| 2019-07-09<br>* Approver (the individual that approved the<br>Kate Barker<br>* Business purpose ③<br>All day supervisor's training                                                                           | e hosting expense) ⑦       |
| 2019-07-09<br>* Approver (the individual that approved th<br>Kate Barker<br>* Business purpose ③<br>All day supervisor's training<br>* Attendees including affiliation ④                                     | ie hosting expense) (?)    |
| 2019-07-09<br>* Approver (the individual that approved th Kate Barker<br>* Business purpose ③<br>All day supervisor's training<br>* Attendees including affiliation ④<br>More information                    | ie hosting expense) (3)    |
| 2019-07-09<br>★ Approver (the individual that approved th<br>Kate Barker<br>★ Business purpose ③<br>All day supervisor's training<br>★ Attendees including affiliation ④<br>More information<br>see attached | ie hosting expense) (?)    |

1. Select the External Hosting ShortCode greater than \$75 radio button under Select type of support. Additional required and optional fields will display after selecting the button.

- 2. Enter the U-M ShortCode (required).
- 3. Enter the total dollar amount (required).
- 4. Enter the name of the Supplier (optional).
- 5. Enter the Supplier City and State (optional).
- 6. Click on the drop down menu to enter the event date (optional).
- 7. Enter or search for the name or Uniqname of the authorized approver (required).
- 8. Enter the Business purpose (required).
- 9. Enter or attach the list of attendees (required)
- 10. Enter a comment (optional).

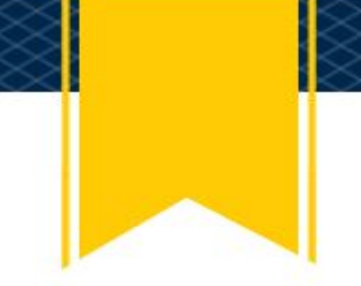

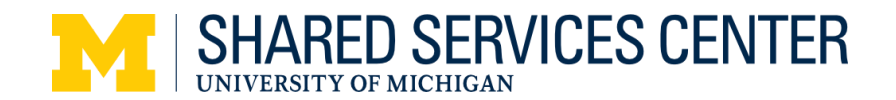

Step 3: Attach Supporting Documents (if applicable, such as a receipt and/or attendee list)

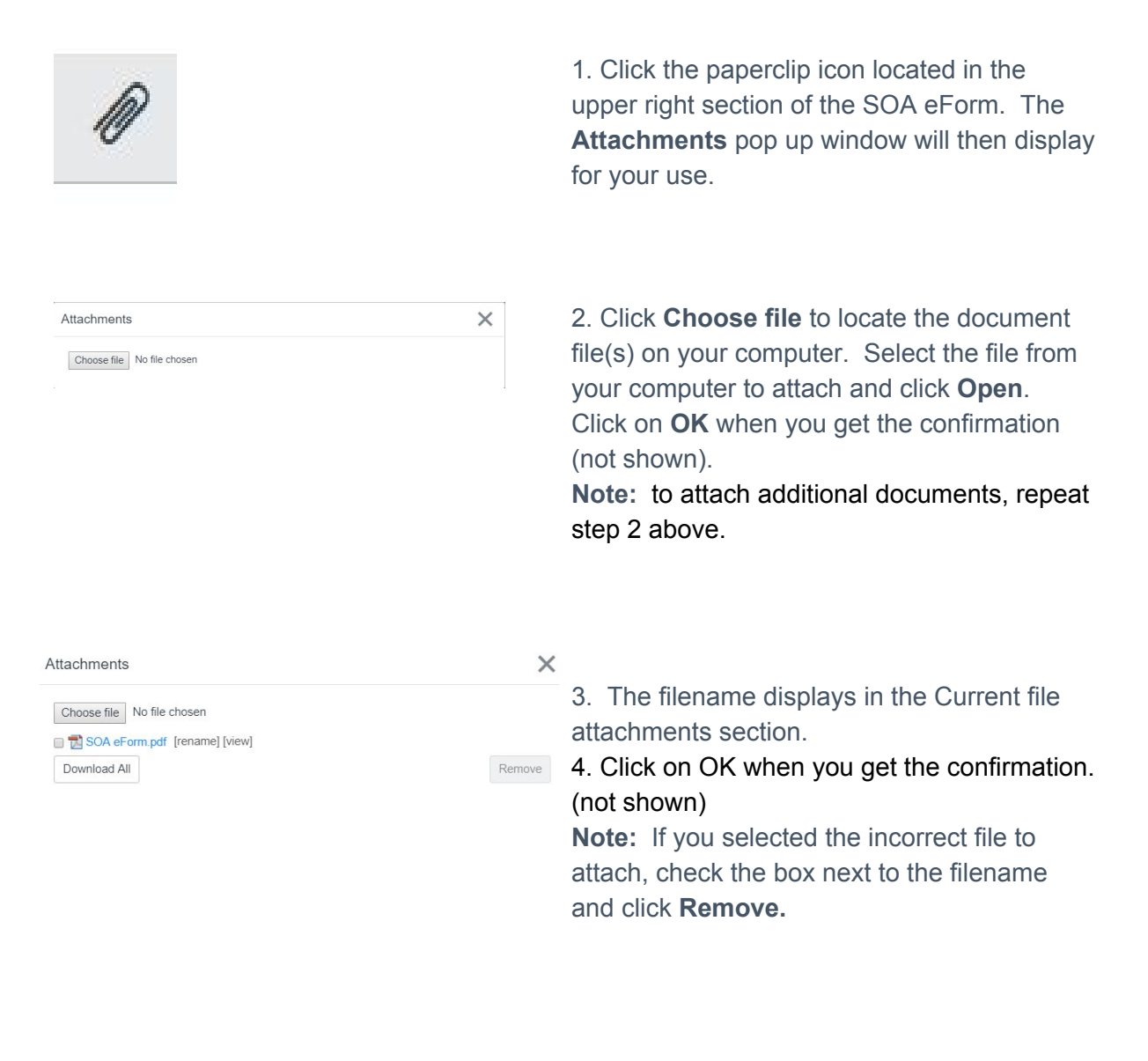

## Step 4 Submit the eForm

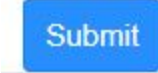

To send the SOA eForm information and any attachments to the SSC, click the Submit button located at the bottom right of the SOA eForm.

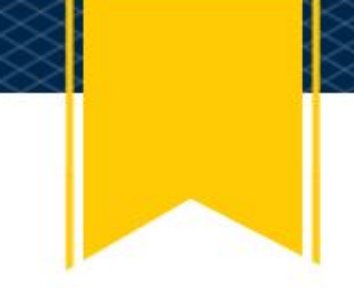

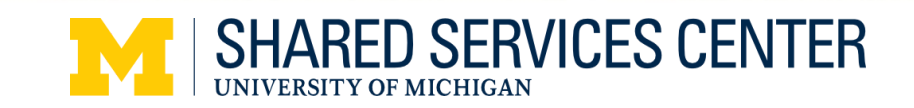